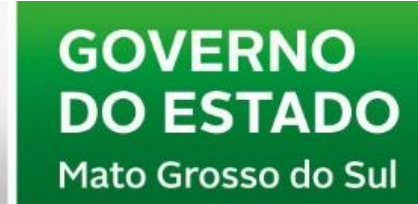

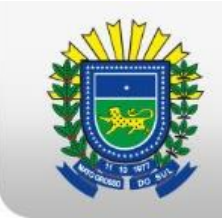

SAD Secretaria de Estado de Administração e Desburocratização

## MANUAL PARA REALIZAÇÃO DO PGDI

## ACESSANDO O SITE

- 1. Abra o navegador (de preferência o GOOGLE CHROME).
- 2. Ao abrir, no campo de inserção de sites, você colocará o seguinte endereço: <u>https://www.pg.segov.ms.gov.br/softexpert/login</u>
- 3. No campo USUÁRIO, você colocará o nome de usuário destinado a você, e no campo SENHA você usará a senha disponibilizada pelo sistema, porém, ao entrar, você terá a obrigação de alterar a sua senha para os futuros acessos.

Obs.: Não se esqueça da sua senha, ela é sua e intransferível.

| SoftExpert<br>Excellence Suite                                  |                                 |  |
|-----------------------------------------------------------------|---------------------------------|--|
|                                                                 | Usuário 💽 Português do Brasil 🔻 |  |
|                                                                 | Sanha                           |  |
| GOVERNO<br>DO ESTADO                                            | COLOQUE AQUI SUA SENHA          |  |
| Anto Grosso do Sul                                              | Licença de acesso               |  |
| Coffuero registrado paro:                                       | MANAGER (FLOATING)              |  |
| SECRETARIA DE ESTADO DE GOVERNO E GESTÃO<br>ESTRATÉGICA - SEGOV | Entrar                          |  |

## FAZENDO A VALIDAÇÃO

- Nessa próxima etapa, o servidor fará a validação do que foi acordado com o seu gestor. Para isso, o servidor deverá entrar no site <u>https://www.pg.segov.ms.gov.br/softexpert/login</u>
- 2. Após entrar no site, o servidor deverá colocar seu usuário e senha, como foi descrito no primeiro tópico desse manual.
- 3. Ao entrar no ambiente, você clicará em **MINHAS TAREFAS** que se encontra no superior central.

| stão por competências | Minhas tarefas  |
|-----------------------|-----------------|
|                       | Situação: 🔮  😰  |
| PGDI<br>PGDI          | Competência     |
|                       |                 |
| ks - Passo-a-Passo    |                 |
|                       | 😰 Plano de ação |
|                       |                 |
| Manual                |                 |

4. Ao clicar em minhas tarefas, irá se abrir um segundo menu contendo os seguintes tópicos, arquivo físico/competência/plano de ação/processo/treinamento e workflow.

| Q (O que você procura? | Situação: 🔮 😣 🚳 | Tipo 🗸 Execução <sup>94</sup> 🏲 Acompanhamento | -1 |
|------------------------|-----------------|------------------------------------------------|----|
| Arquivo Físico         | 0               | Processo                                       | 0  |
| Competência            | 0               | Treinamento                                    |    |
|                        |                 | 📀 Workflow                                     | ¢  |

5. Você irá com o mouse até a área **workflow** e irá clicar em execução de atividade com um duplo-clique. Após isso abrirá uma tela que virá na imagem a seguir.

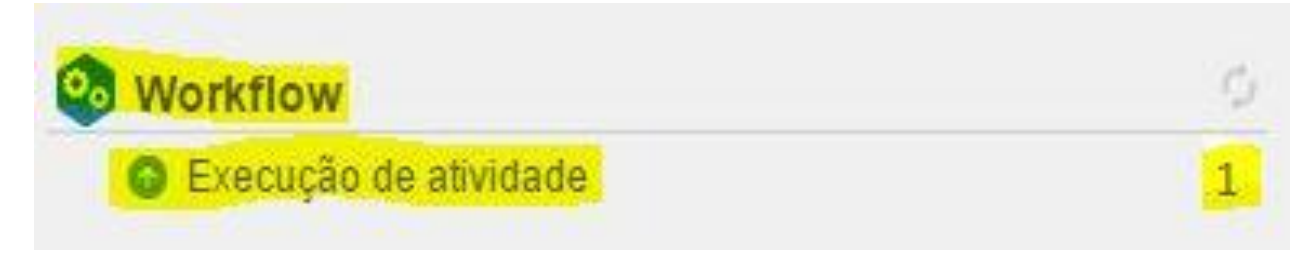

6. Após clicar irá aparecer essa seguinte tela onde você deverá clicar na aba "Validação do PGDI"

|           | GO<br>DO<br>Mate | VER<br>EST<br>Grosse | NO<br>ADO<br>a da Sul |             | *    | Но   | me  |   | P    | orta | is 🕶 |     | 🖊 Minhas tarefas 🚽 | The Comport | nentes 🗸 🔸      | Atalhos -                           |             |          |
|-----------|------------------|----------------------|-----------------------|-------------|------|------|-----|---|------|------|------|-----|--------------------|-------------|-----------------|-------------------------------------|-------------|----------|
| 0,        | É                | Mint<br>xec          | nas ta<br><b>uçã</b>  | refas<br>od | le a | tivi | dad | e |      |      |      | 10  |                    |             |                 |                                     |             |          |
| » Filt    | ~                | To 🚼 🖶 · Mais ·      |                       |             |      |      |     |   |      |      |      |     |                    |             |                 |                                     |             |          |
| os de pes |                  | P                    | TR                    | 0           | sw   | ÷    | SL/ | ÷ | PR - | • 0  | ) =  | A : | Atividade 👻        | Prazo 🗸     | Identificador ÷ | Título ÷                            | Matrícula 🗢 | Nome +   |
| quisa     |                  | 0                    | 2                     |             |      | 2    |     |   |      |      |      |     | Validação do PGDI  |             | 000290          | (2017) 113793021 - TESTE123 PEREIRA | marloney    | marloney |
|           |                  |                      |                       |             |      |      |     |   |      |      |      |     |                    |             |                 |                                     |             |          |
|           |                  |                      |                       |             |      |      |     |   |      |      |      |     |                    |             |                 |                                     |             |          |

7. Após clicar em validação do PGDI, aparecerá novamente o formulário, porém não podendo ser alterado pelo servidor, o avaliado fará apenas a revisão e clicará no canto superior esquerdo, CONCORDO ou DISCORDO.

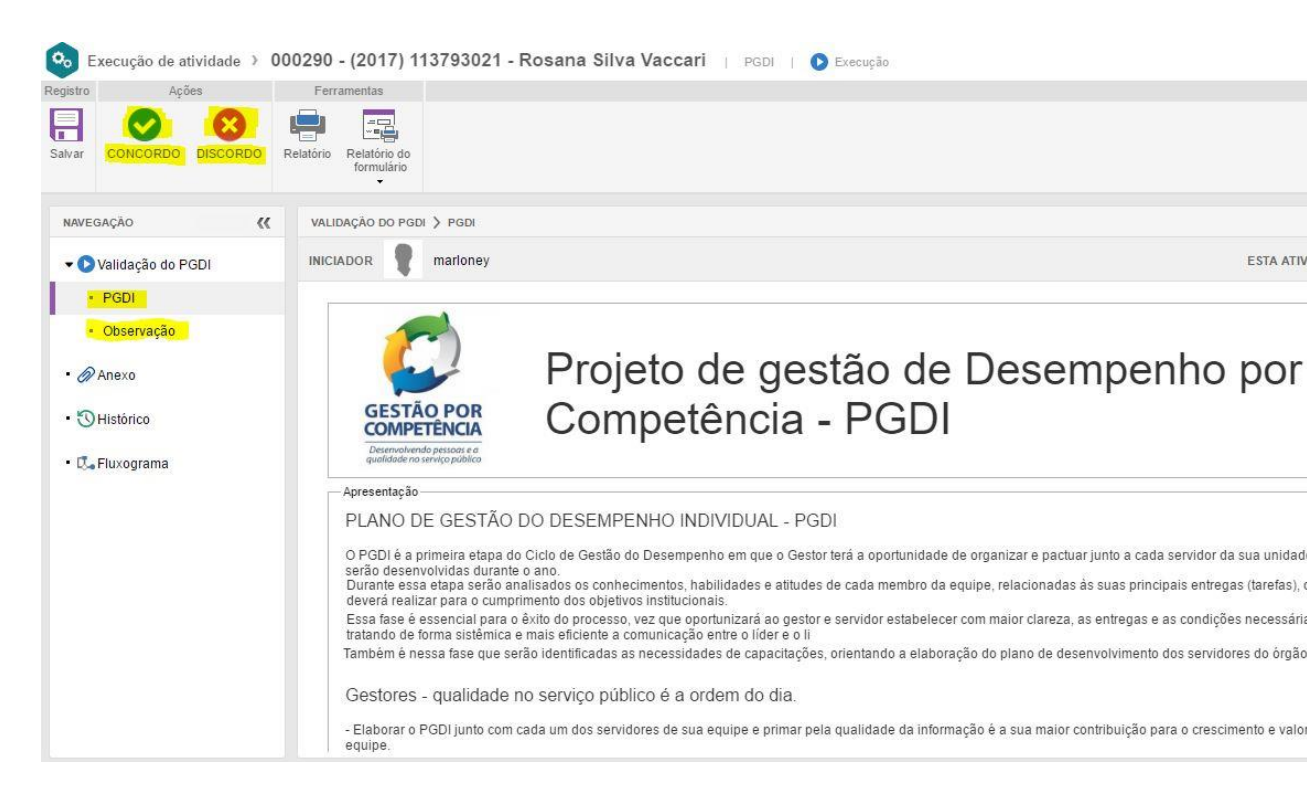

## <u>Obs.: Caso o servidor NÃO CONCORDE com o plano a ele designado, o</u> <u>mesmo deve clicar ANTES DE DISCORDAR em OBSERVAÇÕES e descrever</u> <u>em até 4000 caracteres o porquê da não aceitação do plano.</u>

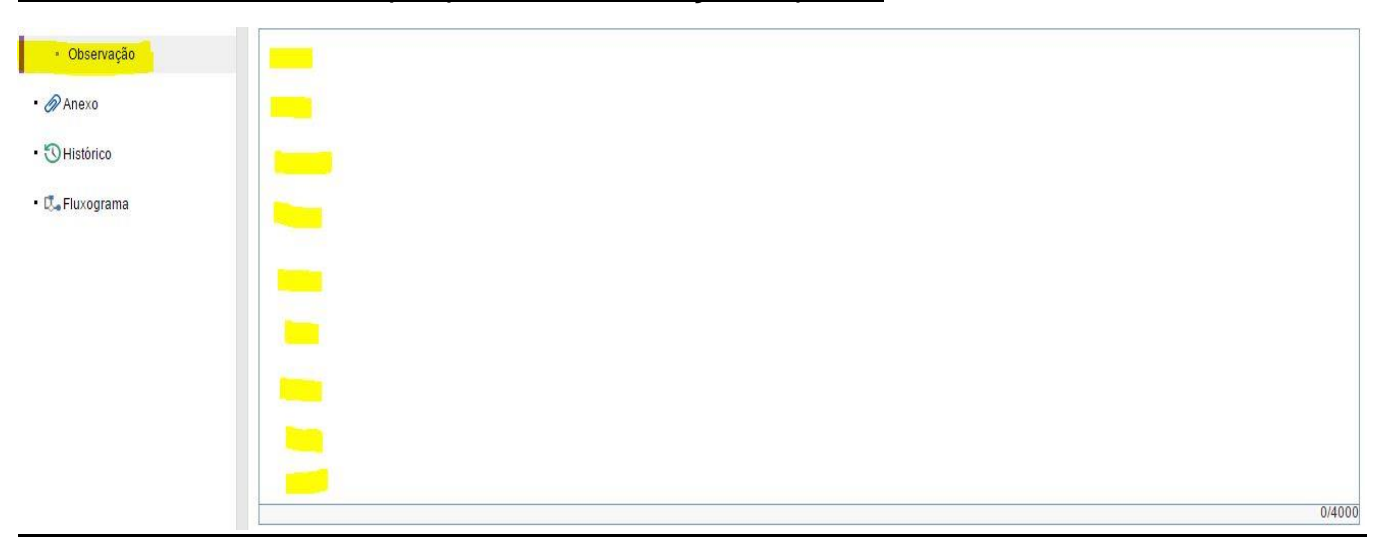